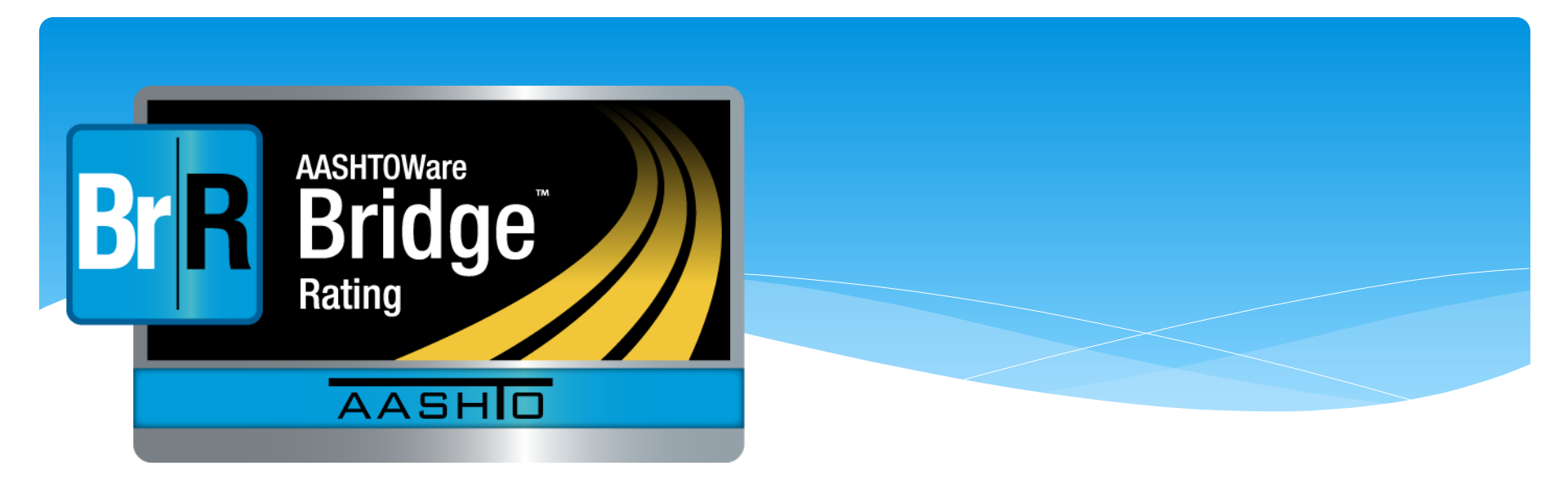

## Using BrR with an Automated OS/OW Permitting & Routing System

**RADBUG 2022** August 2, 2022 The AASHTOWare BrR system is a powerful tool that can be used for load rating heavy trucks as part of an automated permitting and routing process.

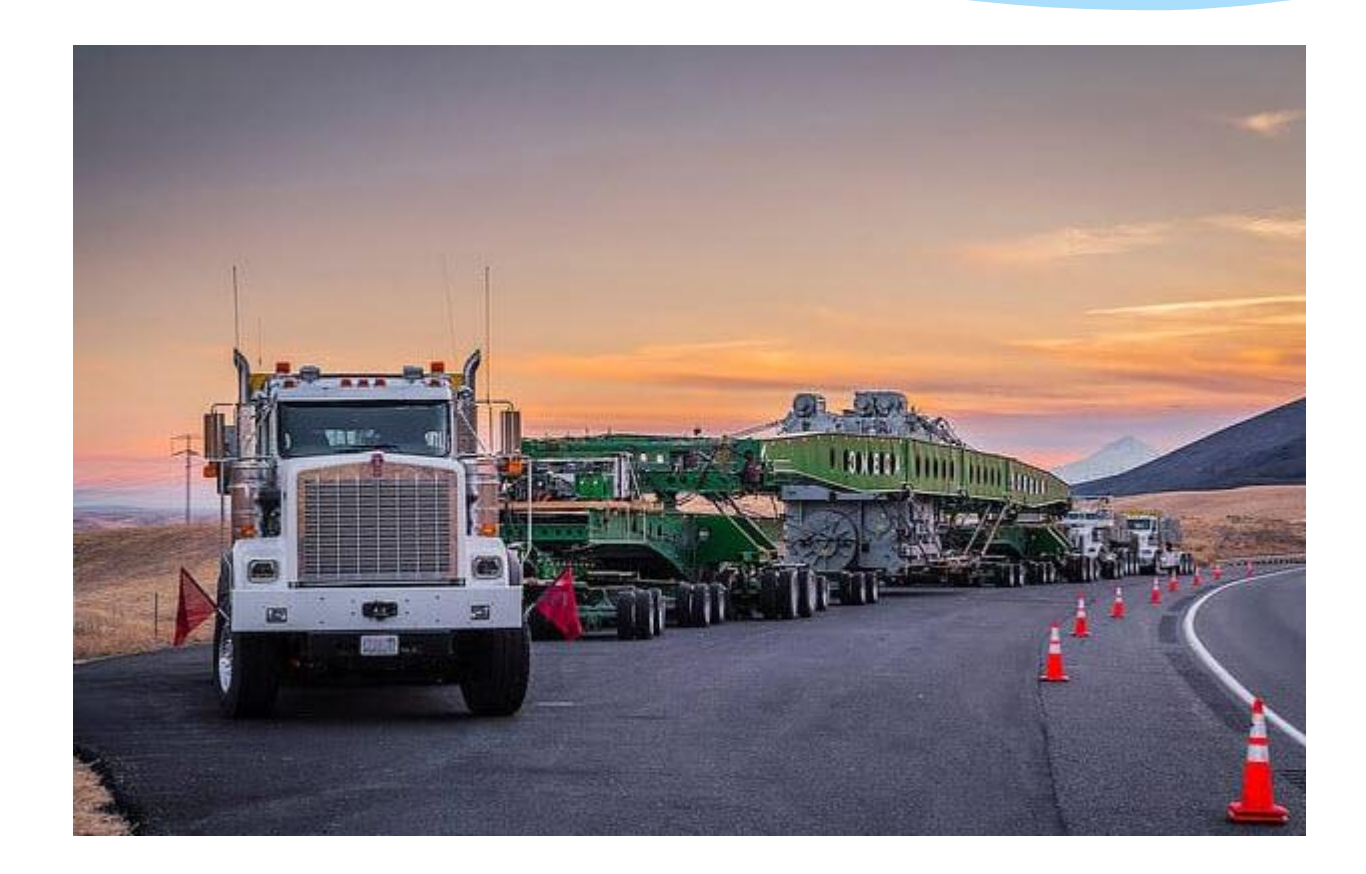

The Oversize/Overweight trucking industry expects state permit offices to be able to self-issue permits that weigh as much as 250,000 pounds.

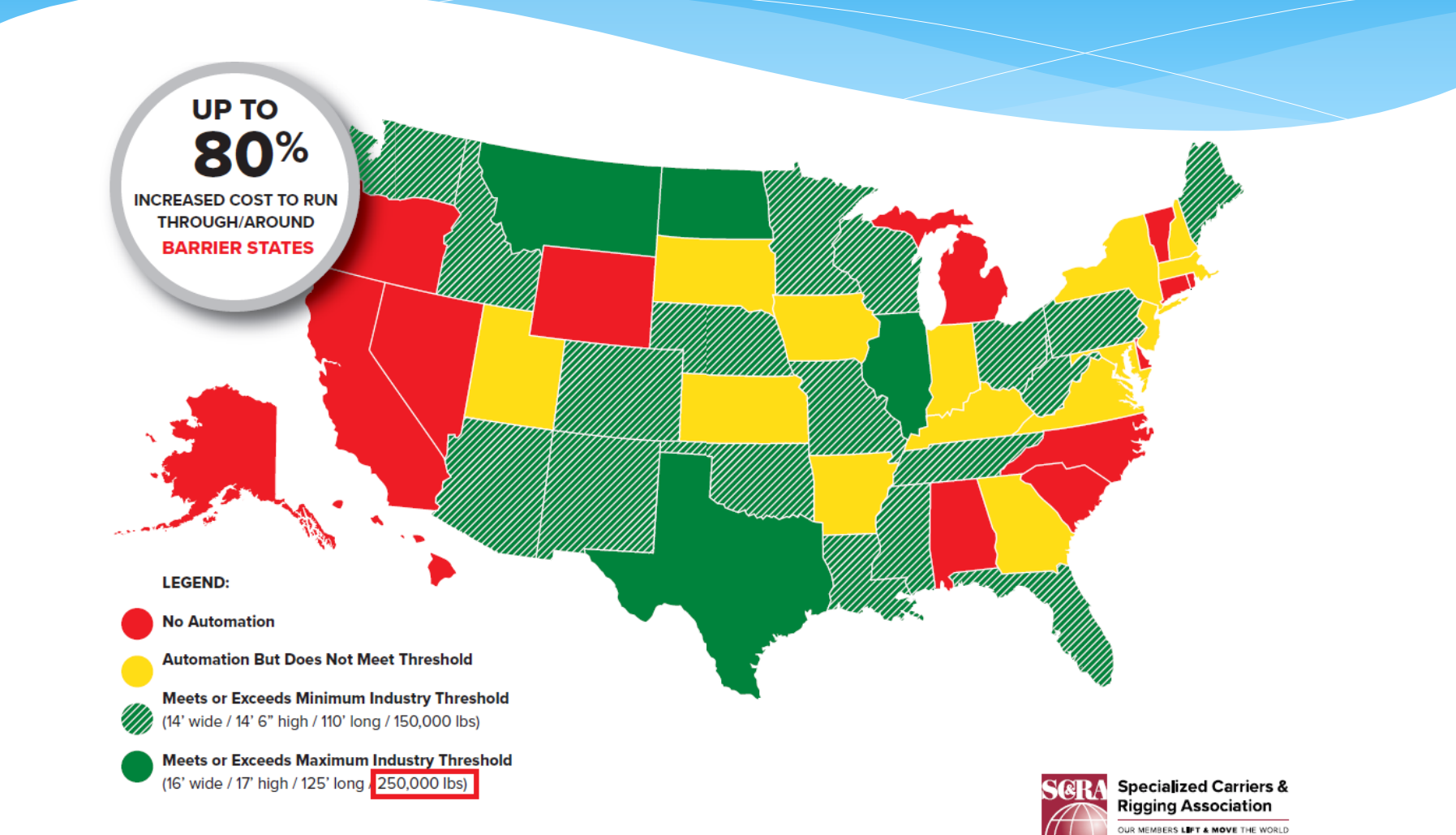

The FHWA recommends state permitting offices adopt automated OS/OW permitting and routing systems to improve highway safety and protect infrastructure.

#### Best Practices in Permitting Oversize and Overweight Vehicles

#### **Final Report**

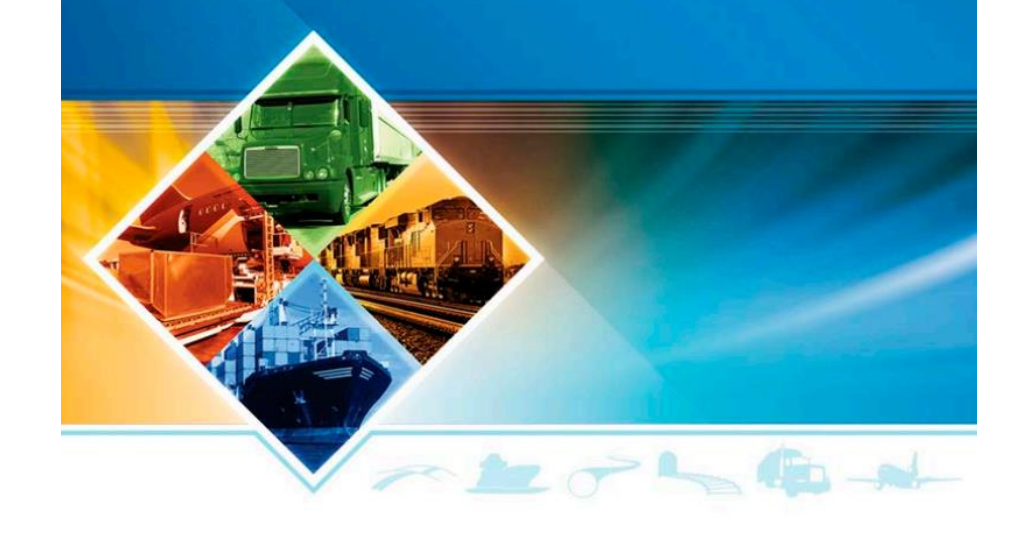

#### **Summary of Findings**

As States implement and enhance automated permitting systems at an increasing rate nationwide, a consensus regarding the safety and efficiency benefits has also grown. These benefits, as described by both government officials and industry leaders, include:

- The average permit turnaround time (PTA) decreased from several days and hours to just minutes for most routine and some OS/OW permits.
- Nearly all States (30+) that have implemented automated systems report a moderate increase in total permits applications and issuance.
- · Increased automated permit volume has proportionally increased revenues.
- Accuracy of permits has dramatically improved.
- A higher percentage of carriers have ordered, obtained, and traveled on State-issued permits following implementation of automated permit systems.
- Roadway safety for all motorists has improved.
- The infrastructure integrity, including the maintaining of bridges and overhead structures, has improved.
- As a result of moving to automated permitted, States are able to achieve staff efficiencies and reduce costs. Fewer people or less time is needed to review and process OS/OW permits, freeing up employees to handle customer service inquiries.
- · States have more flexibility with internal headcount issues.

Using the AASHTOWare BrR product DOTs have provided safe, automated OS/OW routing and permitting for these heavy loads.

- BrR is able to load rate 90% or more of the typical DOT's Bridge Inventory
- The vast majority of these bridges can be rated in less than a second with the Load Rating Tool

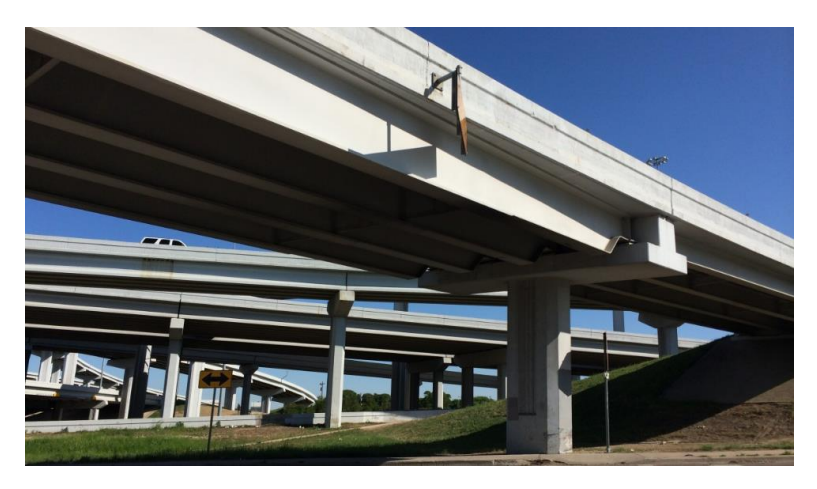

# This presentation describes how to use the AASHTOWare BrR system with automated OS/OW permitting and routing systems.

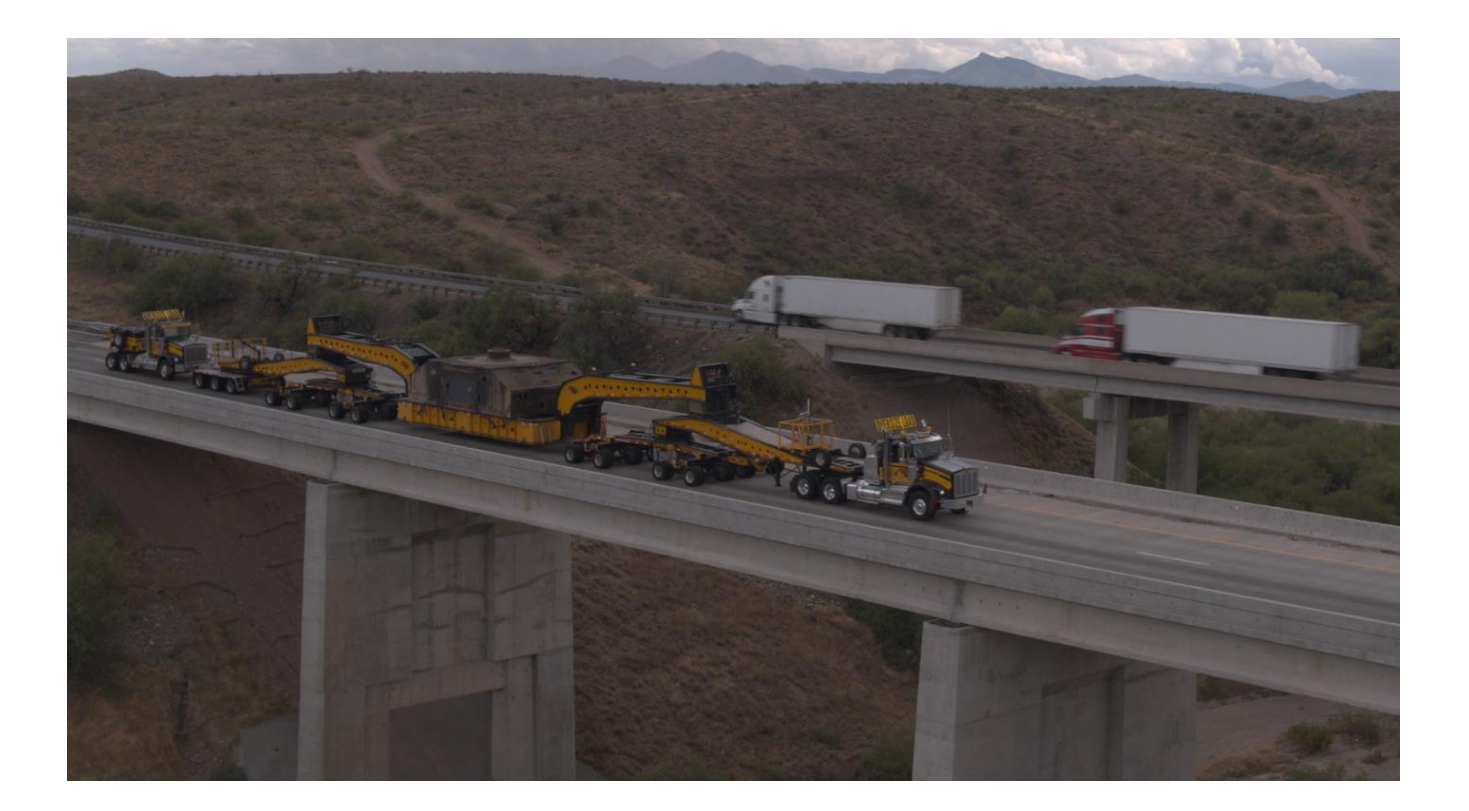

Most OS/OW systems have a permit order process where the industry user enters permit information such as permit type, dimensions, and axle weights and spacings before selecting their route.

|                                                                                                    |                                                                         |                                                                              |                                                                                  |                                 | at HC                | ome ?Help G+                                                            |
|----------------------------------------------------------------------------------------------------|-------------------------------------------------------------------------|------------------------------------------------------------------------------|----------------------------------------------------------------------------------|---------------------------------|----------------------|-------------------------------------------------------------------------|
| ler Permits                                                                                                    |                                                                         |                                                                              |                                                                                  |                                 |                      |                                                                         |
|                                                                                                    |                                                                         |                                                                              | Permit Wizard                                                                    | Permit Notes Permit Doc         | cuments Change Statu | s Support Callback                                                      |
| PECIALIZED TRANSPORT<br>Ise the form below to fill                                                                                                    | & RIGGING LLC<br>in truck and load in                                   | nformation.                                                                  |                                                                                  | )                               | Permit ID: 99099     |                                                                         |
| Vehicle<br>Inventory 😨                                                                                                    | Unit Number                                                             | Year 🗿                                                                       | Make 🕜                                                                           | VIN 😨                           | Plate 😨              | State 🗿                                                                 |
| Select 🗸                                                                                                    | 52025                                                                   | 2020 🗸                                                                       | wstr 🗸                                                                           | 5KJNALD19LPKZ8862               | 78196RP              | WA ¥                                                                    |
|                                                                                                    |                                                                         |                                                                              |                                                                                  |                                 |                      |                                                                         |
| Commodity Type:                                                                                                    | 0                                                                       | Load Descript                                                                | ion: 🔍                                                                           |                                 |                      |                                                                         |
| Commodity Type:                                                                                                    | e<br>her v                                                              | Load Descript                                                                | ion: 👽                                                                           |                                 |                      |                                                                         |
| Commodity Type:<br>Ot<br>Describe: Large t                                                                                                    | tower for chemical                                                      | Load Descript<br>Contactor too                                               | ion: 🐨                                                                           |                                 |                      |                                                                         |
| Commodity Type:<br>Otl<br>Describe: Large t                                                                                                    | tower for chemical                                                      | Load Descript<br>Contactor to<br>proce                                       | ion: 👽<br>wer                                                                    |                                 |                      |                                                                         |
| Commodity Type:<br>Otl<br>Describe: Large t<br>I attest that th<br>I attest that ht                                                                        | tower for chemical the load is non-divisit auling multiple item         | Load Descript<br>Contactor to<br>proce<br>ble.                               | ion: 👽<br>wer<br>ate an additional over                                          | -dimension.                     |                      |                                                                         |
| Commodity Type:<br>Otl<br>Describe: Large t<br>I attest that th<br>I attest that h                                                                         | tower for chemical     tee load is non-divisit     auling multiple item | Load Descript<br>Contactor to<br>proce<br>ble. @<br>ns does not creat        | ion:  wer te an additional over Inches                                           | -dimension. 🗑<br>Load Parameter | Feet                 | Inches                                                                  |
| Commodity Type:<br>Oti<br>Describe: Large t<br>I access that th<br>Load Parameter<br>Overall Width                                                         | her     v                                                               | Load Descript<br>Contactor to<br>proce<br>ble.<br>Feet<br>10                 | ion:  wer tee an additional over Inches 0                                        | dimension.                      | Feet                 | Inches                                                                  |
| Commodity Type:<br>Otl<br>Describe: Large I<br>I attest that th<br>I attest that th<br>Load Parameter<br>Overall Width<br>Overall Height                   | tower for chemical     tower for chemical     auting multiple (tem      | Load Descript<br>Contactor too<br>proce<br>ble.<br>Feet<br>10<br>14          | ion:  wer te an additional over Inches 0 0 0                                     | -dimension.                     | Feet                 | Inches                                                                  |
| Commodity Type:<br>Otl<br>Describe: Large I<br>I attest that th<br>I attest that th<br>Lood Parameter<br>Overall Width<br>Overall Height<br>Overall Length | tower for chemical     tower for chemical     is non-divisities         | Load Descript<br>Contactor tor<br>proce<br>ble. •<br>Feet<br>10<br>14<br>266 | ion:  wer  tet an additional over  Inches  0  0  0  0  0  0  0  0  0  0  0  0  0 | dimension.                      | Feet.                | Inches<br>0<br>0<br>0<br>0<br>0<br>0<br>0<br>0<br>0<br>0<br>0<br>0<br>0 |

| lu  | mber of Axl | es: 23 | 3            |        | # Tires: 🗌      | Axle Width: 🗹   | Axle Type: 🔽 |
|-----|-------------|--------|--------------|--------|-----------------|-----------------|--------------|
| ſot | al Weight:  | 44     | 1000         | Tot    | al Spacing:     | 255' 8"         |              |
| Ax  | le Weight   | Spacia | ng (Ft. In.) | Axle V | Vidth (Ft. In.) | Steer           |              |
| 1   | 20000       |        |              | 8      | 6               | Steerable 💙     | Configure    |
| 2   | 20000       | 12     | 9            | 8      | 6               | Non-Steerable 🗸 | Configure    |
| 3   | 20000       | 5      |              | 8      | 6               | Non-Steerable 🗸 | Configure    |
| 4   | 20000       | 5      |              | 8      | 6               | Non-Steerable 🗸 | Configure    |
| 5   | 20000       | 14     | 10           | 8      | 6               | Non-Steerable ✔ | Configure    |
| 6   | 20000       | 5      |              | 8      | 6               | Non-Steerable 🗸 | Configure    |
| 7   | 20000       | 5      |              | 8      | 6               | Non-Steerable 🗸 | Configure    |
| 8   | 20000       | 14     |              | 8      | 6               | Non-Steerable 🗸 | Configure    |
| 9   | 20000       | 5      |              | 8      | 6               | Non-Steerable 🗸 | Configure    |
| 10  | 20000       | 5      |              | 8      | 6               | Non-Steerable 🗸 | Configure    |
| 10  | 20000       | 5      | 7            | 8      | 6               | Non-Steerable ♥ | Configure    |

Most OS/OW systems have a permit order process where the industry user enters permit information such as permit type, dimensions, and axle weights and spacings before selecting their route.

| U                                                                                 |                                         |              |                                                                   |                                                | *               | HOME ? HELF                 | P 🕞 LOG OUT                        |
|-----------------------------------------------------------------------------------|-----------------------------------------|--------------|-------------------------------------------------------------------|------------------------------------------------|-----------------|-----------------------------|------------------------------------|
| er Permits                                                                        |                                         |              |                                                                   |                                                |                 |                             |                                    |
|                                                                                   |                                         |              |                                                                   | Perm                                           | it Wizard Pern  | nit Notes Per               | mit Documents                      |
| miles<br>the form below to fill in truck and load i<br>fields below are required. | nformation.                             |              |                                                                   | Perr                                           | nit ID: 1354376 |                             |                                    |
| Vehicle Inventory Unit Number                                                     | Year Ma                                 | ike N        | /IN Plat<br>2 7                                                   | e State<br>?                                   | Conveyance<br>? | # of Axles on<br>Power Unit | Empty Weight of<br>Power Unit<br>7 |
| Select > 11043                                                                    | 2011 V OTH                              | IXPHD49X6    | BD128686 122795                                                   | / IN ·                                         | Loaded          | ~ 2                         | 14000                              |
| Add Vehicle Inventory Unit N                                                      | umber Year                              | Make         | Plate                                                             | State T                                        | railer Length   | # of Axles on               | Empty Weight of                    |
| Trailer 🕐 🦉                                                                       | 0                                       | 0            | 0                                                                 | 0                                              | Teet Inches     | Trailer<br>🕐                | Trailer                            |
| Trailer 7 7                                                                       | 2010                                    | ENGLE        | <b>B</b> N50514                                                   | ₹<br>KY ▼ 34                                   | Teet Inches     | Trailer<br>?<br>3           | 12000                              |
| Trailer                                                                           | 2010<br>Make and Model):                | ENGLE        | BN50514                                                           | С<br>КУ ~ 34<br>Nber: 😧                        | Teet Inches     | Trailer                     | 12000                              |
| Trailer C 2                                                                       | 2010<br>Make and Model): (              | ENGLE Inches | BN50514<br>Serial Nun<br>9874<br>Overall Parameter                | RY V 34                                        | Teet Inches     | Trailer                     | 12000                              |
| Trailer                                                                           | 2010<br>Make and Model): (<br>Foet<br>9 | ENGLE        | BN50514      Serial Nun     9874  Overall Parame  Loaded Front o. | KY     34       bber:     1       ter     Hang | Tient Inches    | Trailer  Trailer  Inches  0 | Trailer<br>2<br>12000              |

## Can include NSG Axle Weights and Spacings

| Virginia                 | × J IN Permitting               | × +                                  |                                       |                 |            |                 |                                                | ~ - a                       | 9 ×  |
|--------------------------|---------------------------------|--------------------------------------|---------------------------------------|-----------------|------------|-----------------|------------------------------------------------|-----------------------------|------|
|                          | ot secure   67.22.190.203/0     | DPLoadDescription.aspx?PermitID=     | 5339285&singleTripType=ST&            | kisWindmillBlad | e=0        |                 | € ☆                                            | 🗎 🕝 🗯 🗖                     | 🌒 i  |
|                          | Motor Carl                      | rier Services                        |                                       |                 |            |                 |                                                |                             | GOUT |
| Set Axle Weigh           | its                             |                                      |                                       | ×               |            |                 |                                                | Gov. Eric J. Hol            | comb |
| Enter spacing and wei    | ght information for each        | axle.                                |                                       | Í               | ad informa | Permit Notes    | Permit Documents Change                        | e Status                    |      |
| Number of Axles:         | 13                              |                                      |                                       |                 |            |                 |                                                |                             |      |
| # Tires:  Total Spacing: | Dual Lane Trailer: 🗌<br>137' 0" | Axle Type: 🗌<br>Total Weight (lbs.): | Tread Width and Rim Size:  <br>381000 | 2               |            |                 |                                                |                             |      |
| ESAL:                    | 80.3483                         | 6                                    |                                       |                 |            |                 |                                                |                             |      |
| Axle Spacing (Ft.)       | In.) Weight (lbs.) T            | read Width and Rim Size              |                                       |                 | Plate #    | State Country   | Vehicle Type                                   |                             |      |
| 1                        | 15000                           | Select v                             |                                       |                 | 0          | 0 0             | 0                                              |                             |      |
| 2 15                     | 20000                           | Select Y                             |                                       | _               |            | ✓ Select ✓      | Select                                         | ~                           |      |
| 3 4                      | 20000                           | Select v                             |                                       |                 |            |                 |                                                |                             |      |
| 4 4                      | 20000                           | Select v                             |                                       |                 |            | How Loaded: 🗸 🗸 |                                                |                             |      |
| 5 15 6                   | 34000                           | Select v                             |                                       |                 |            | Contact Us      | ■ Training Videos<br><b>in</b> Con <u>nect</u> | •                           |      |
| 6 5 6                    | 34000                           | Select v                             |                                       |                 | 02         |                 |                                                |                             |      |
| Type here to se          | earch                           | o 🗄 💽 🏼                              | L 🚍 🧿 💁 I                             | 2               | 6          | 🚔 🔥 70°F Partl  | y cloudy 🔨 🌾 📼 📴 🏮                             | ENG 12:28 AM<br>US 7/28/202 |      |

The user will select the start and end point for the route. User addresses, intersections, click on the map Route calculation performed while the user is waiting

Find on Map - Click on "Select on Map" to open the map and select your highway via points.

your routing options.

Click Validate and Run. The router will attempt to generate a legal route for your truck based on the

weight and load parameters you entered earlier. To edit your route click the expand arrows to access

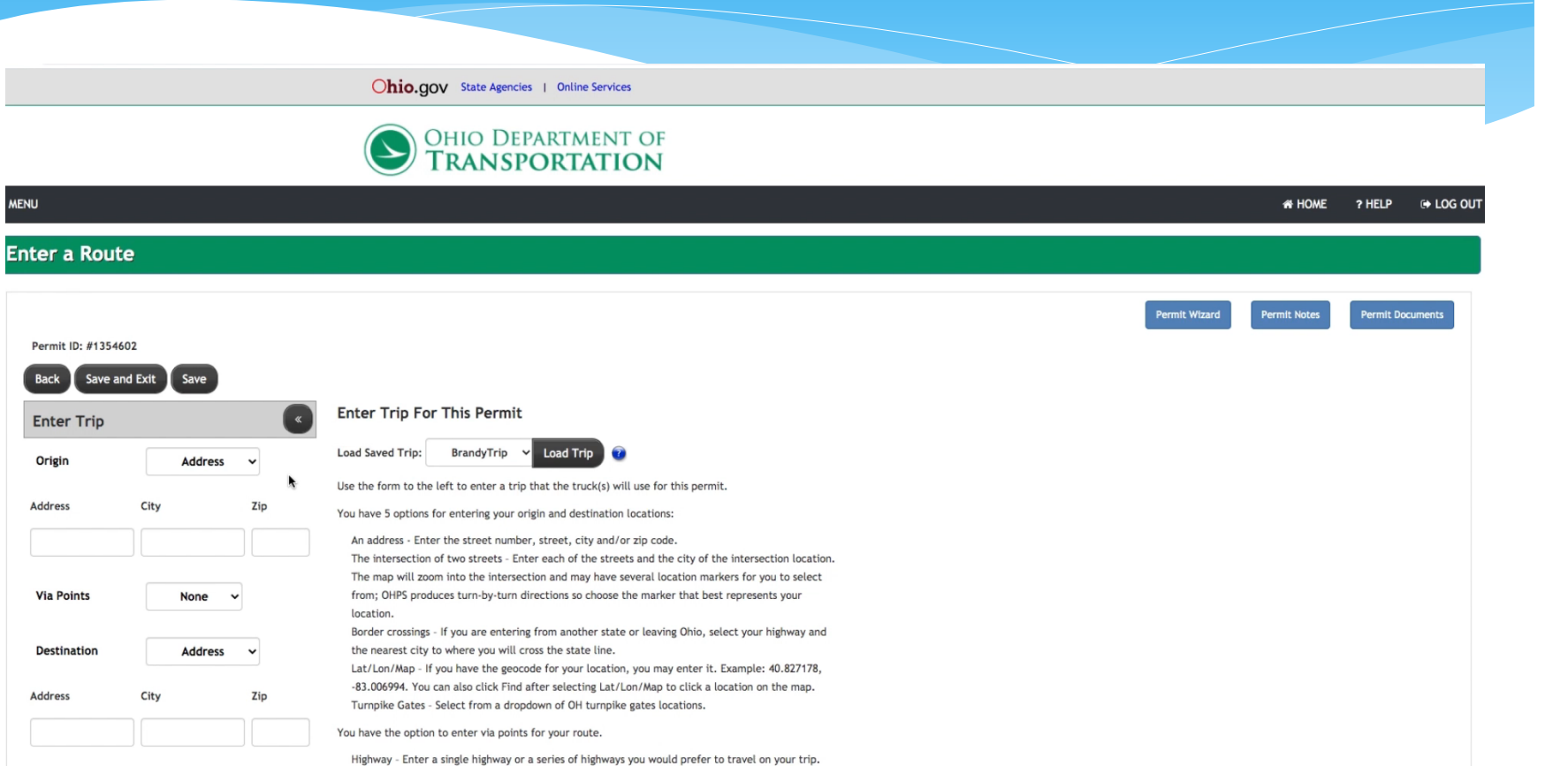

Generate a Round Trip

Validate and Run

The automated permitting and routing system will calculate a route that is safe for the permit.

- \* Route calculation performed while the user is waiting
- \* Generally needs to be done in a minute or less

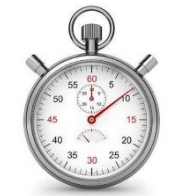

 It is this time constraint that drives how load rating is performed in these systems

- First step: Build a routable GIS dataset for all roads under the Permit Office authority
- The dataset must be at the roadbed level: dual carriageway roads need to be represented as two separate one-way road segments
- \* Must include ramps, flyovers, turnarounds, etc.

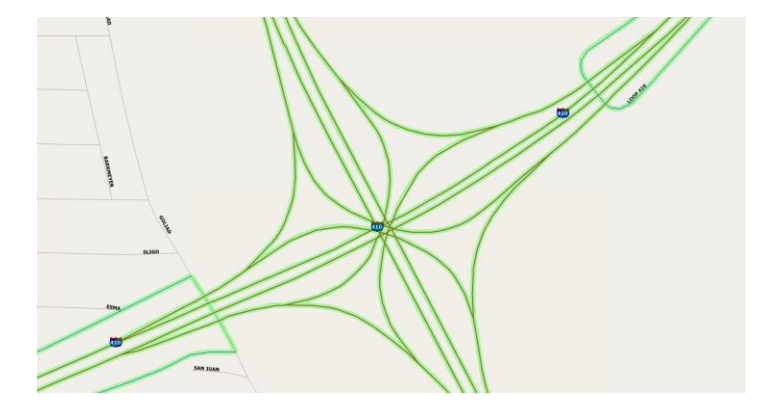

 This GIS dataset describes where permit vehicles can be permitted

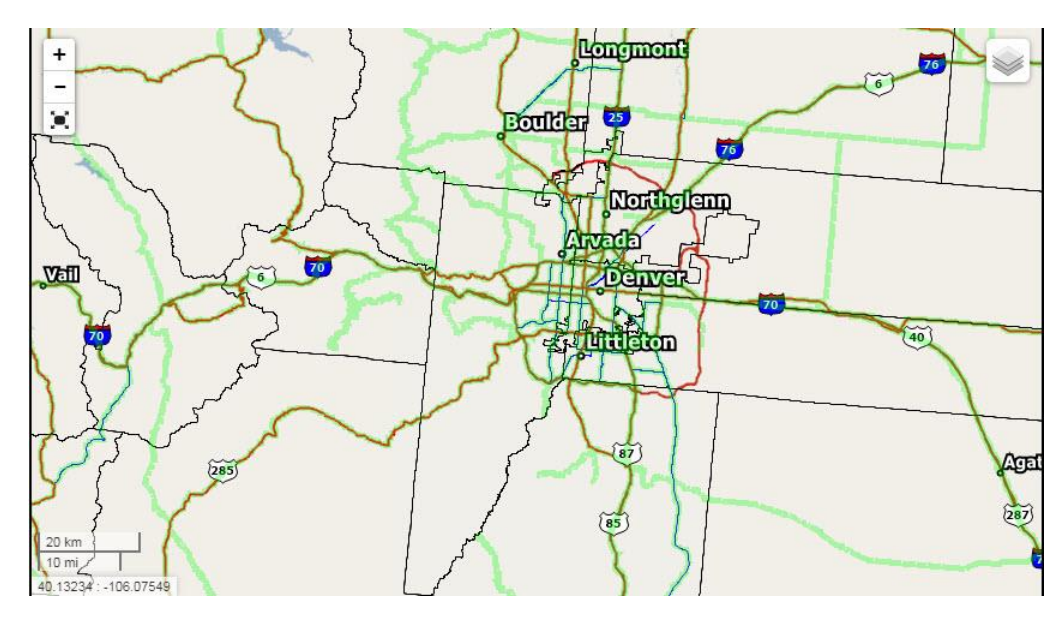

 Second step: Identify where the vehicles cannot travel. These are described as Oversize/Overweight restrictions.

#### \* The most common restrictions are:

#### Vertical clearance

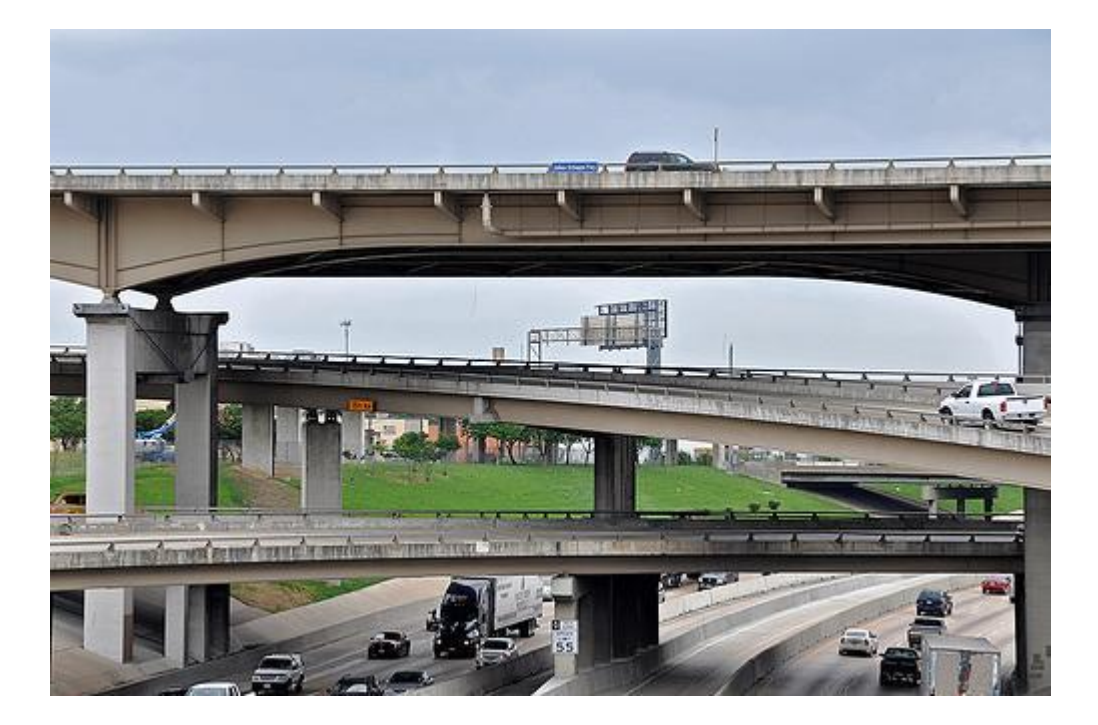

#### Construction

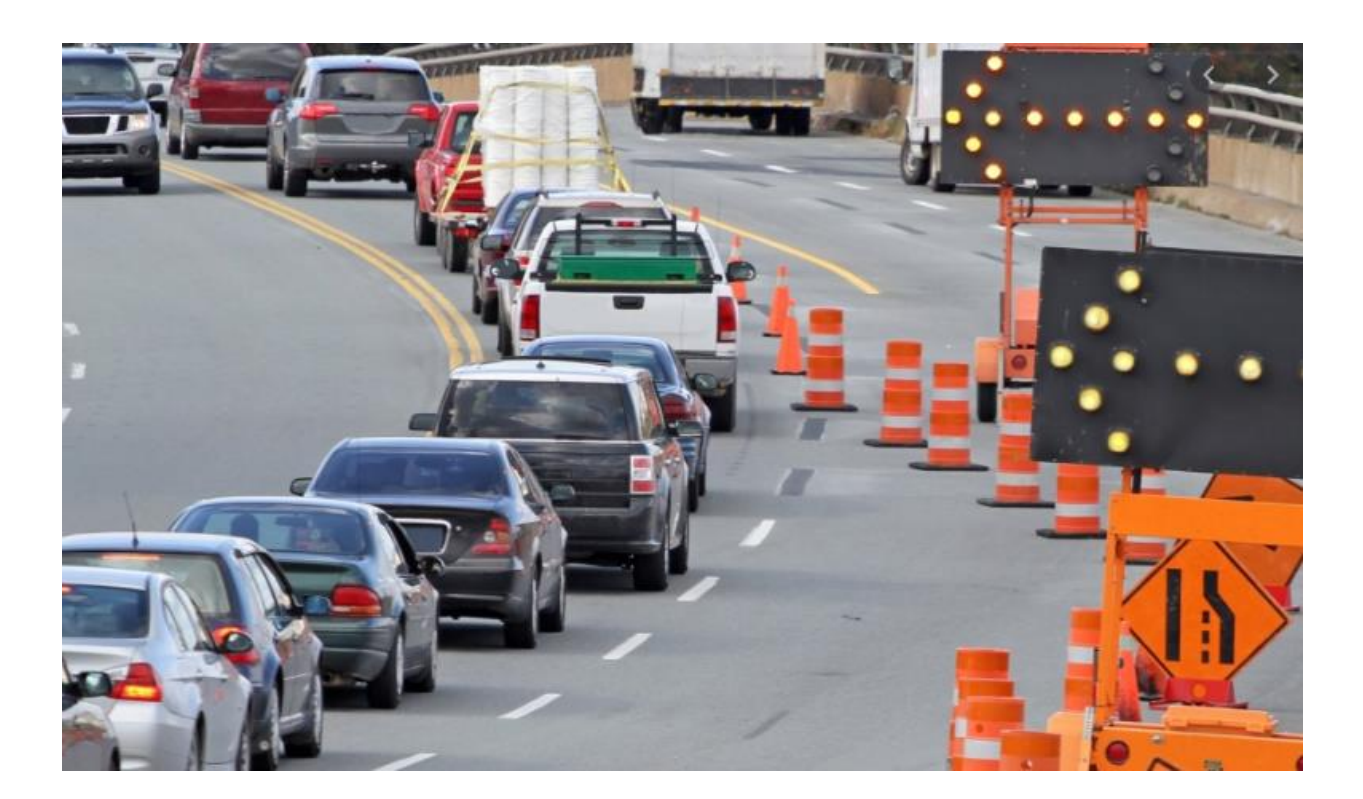

#### No permits

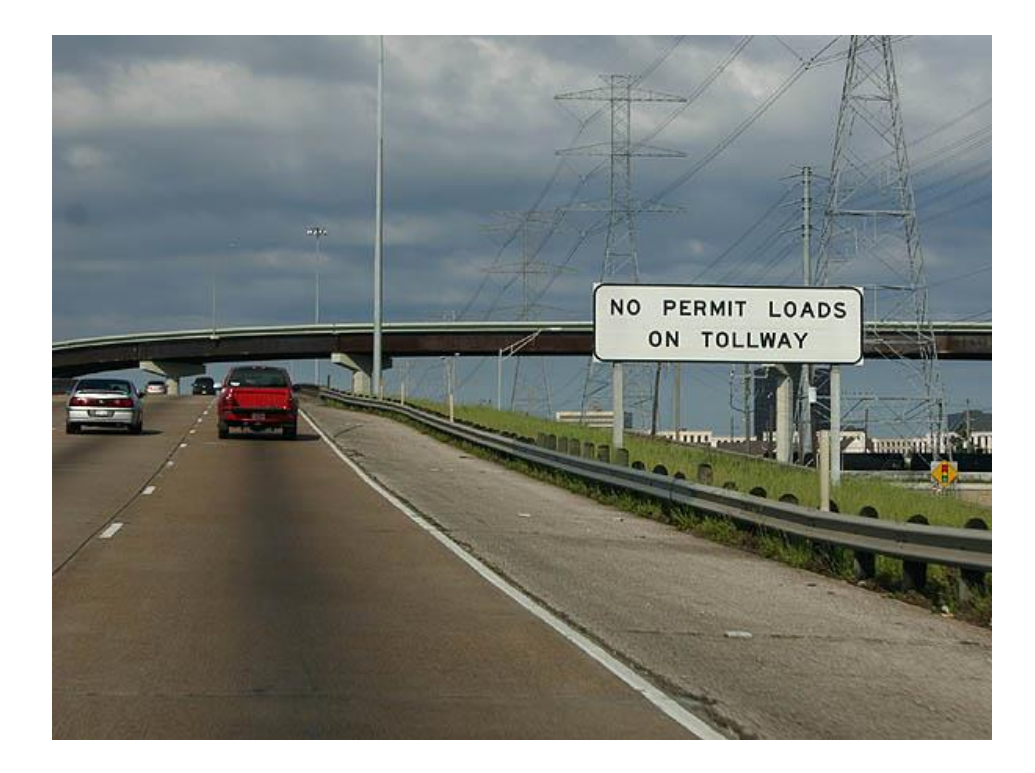

#### **Turn restrictions**

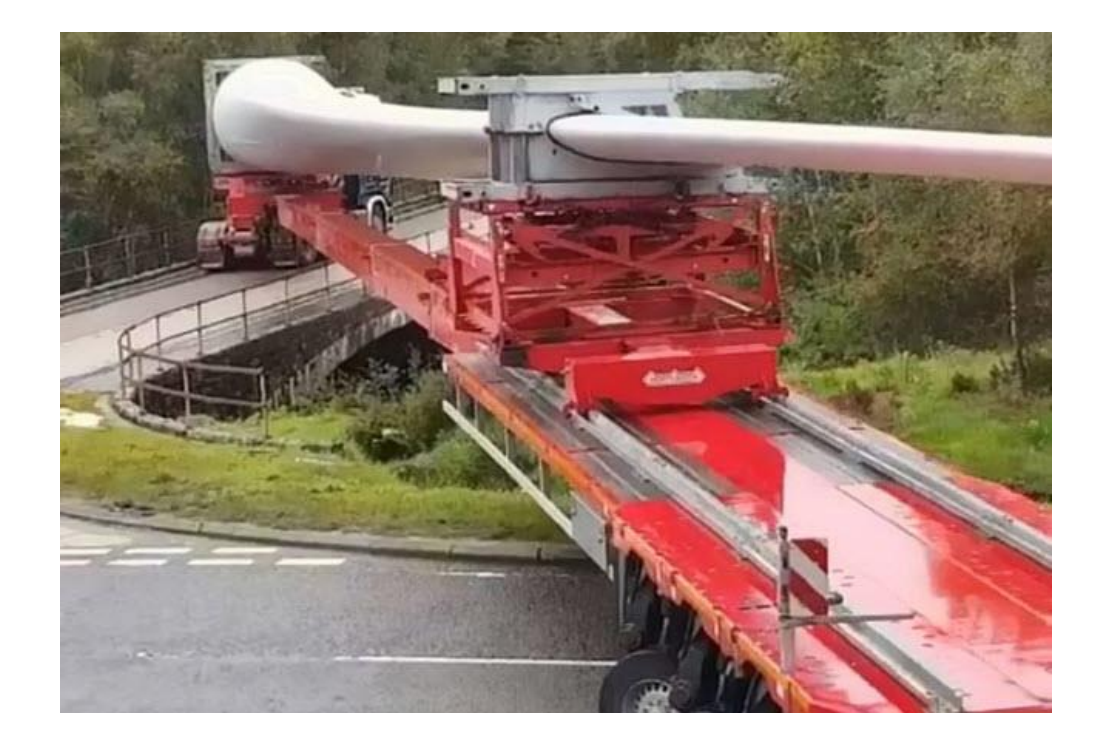

#### Posted weight bridges

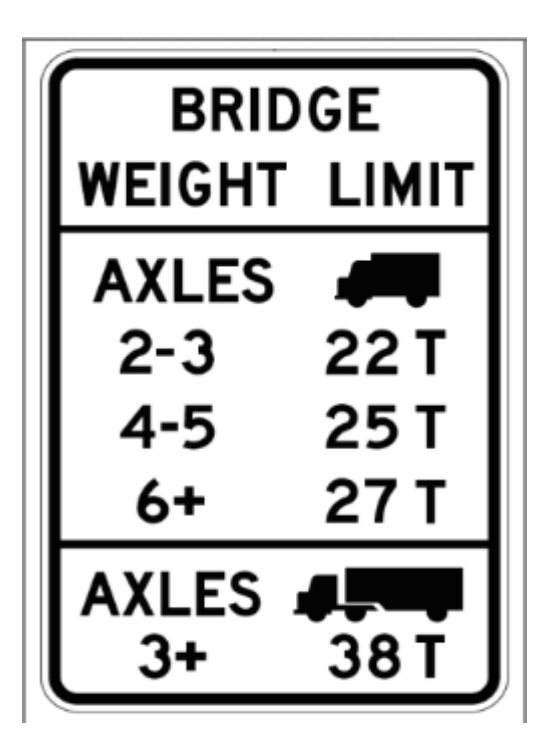

#### Bridge that fails load rating

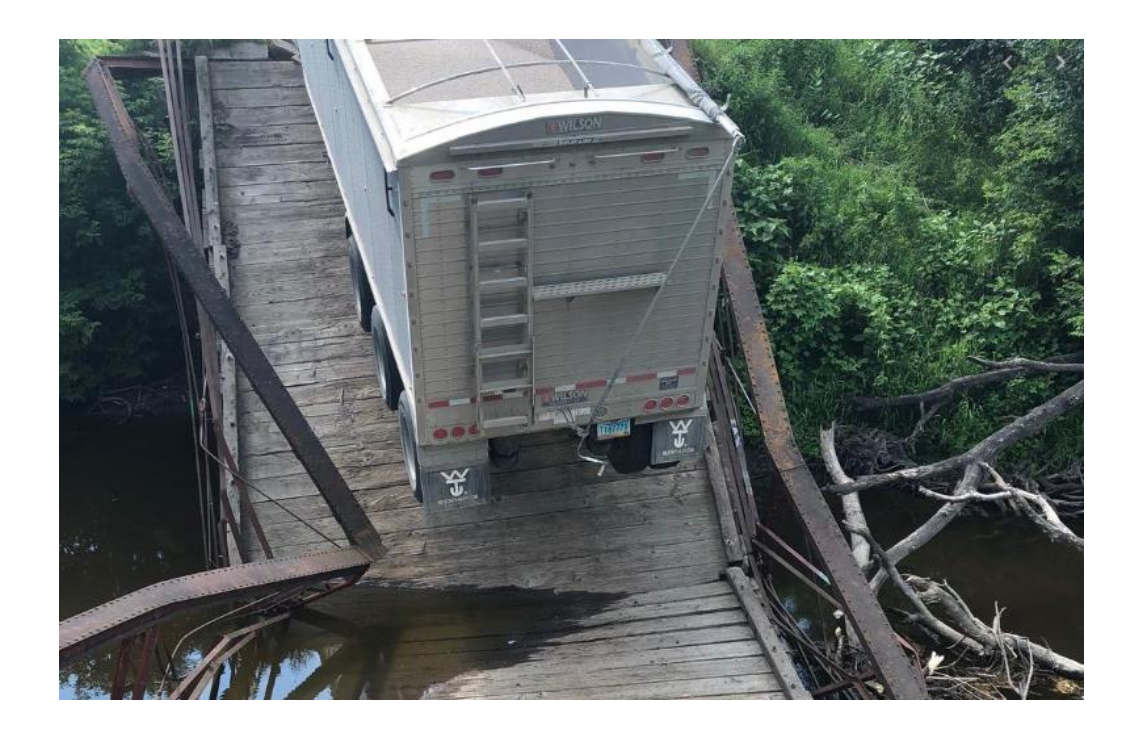

- \* Each of these restrictions can be calculated virtually instantly:
  - \* Vertical clearance
  - \* Construction
  - \* No permits
  - \* Turn restrictions
  - \* Posted weight bridges

### Automated OS/OW Routing Overview 17' High truck < 18' clearance. So this clearance restriction does not apply to this load.

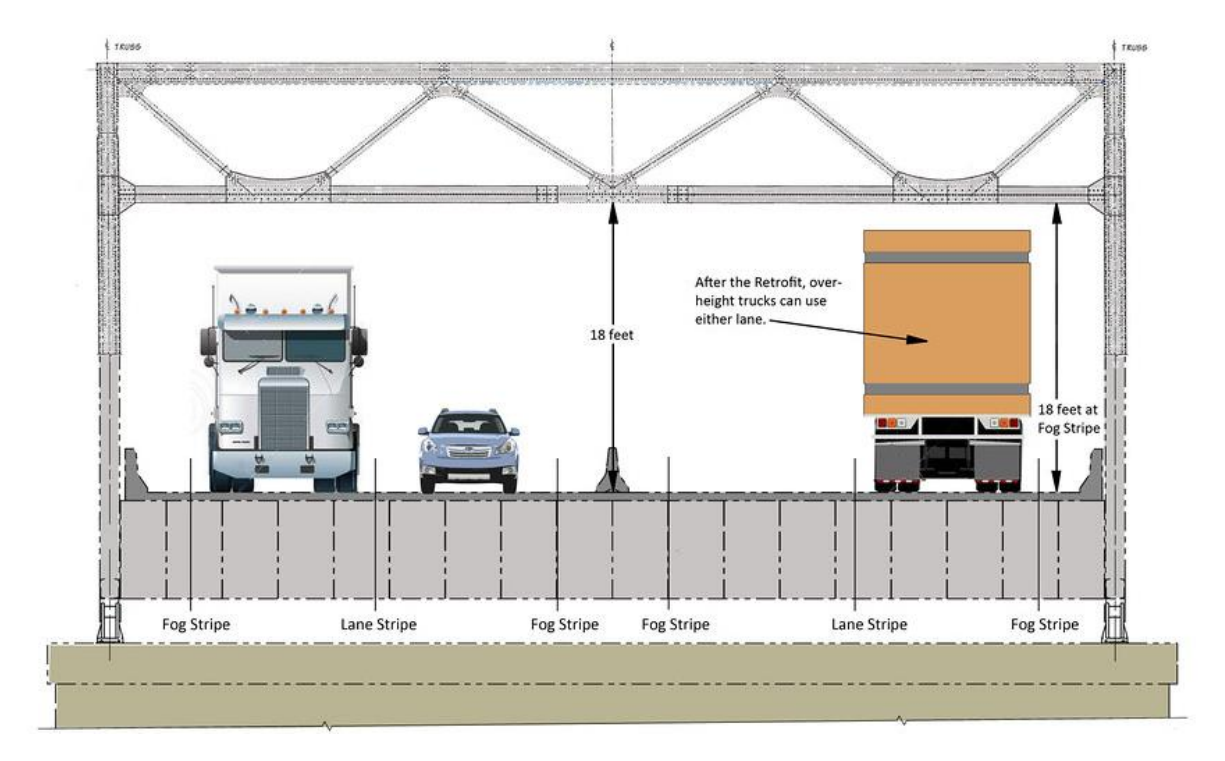

- The routing system can generally identify all of these restrictions applicable to a particular permit in the state in less than a second.
- The optimal route can be calculated from the origin to the destination around all restrictions in less than a second.

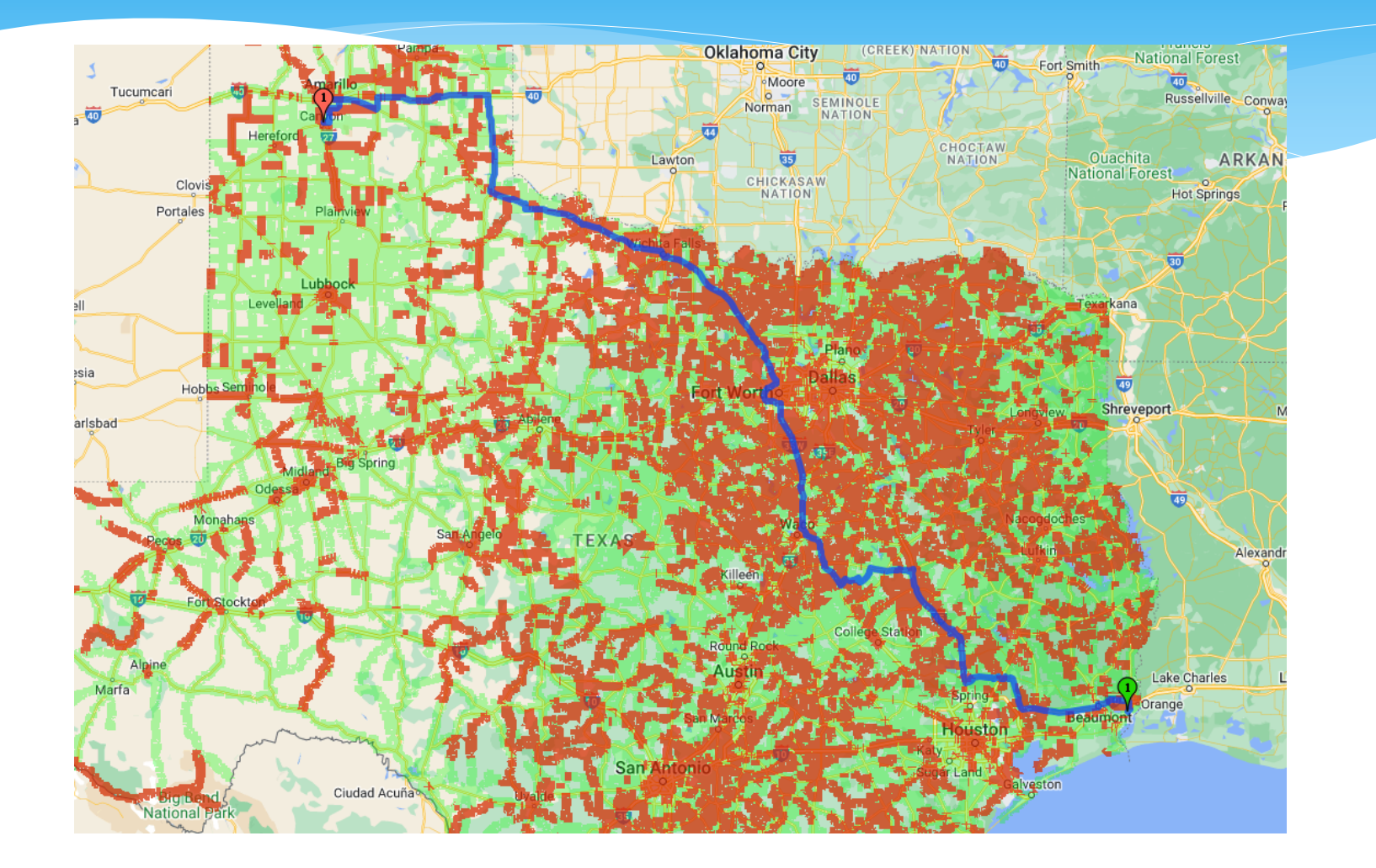

- \* High quality load rating
  - More computationally analysis required
  - \* Takes more time
- Fastest high quality load rating
  - \* 40 50 bridges/second with relatively simple models using a single multi-core server
  - For complex bridge models this can drop to 4 5 bridges/second
- Rating all bridges in a state for a particular permit is not feasible

\* A good solution is to first find a route using only

dimension restrictions

 This will take only a second or two.

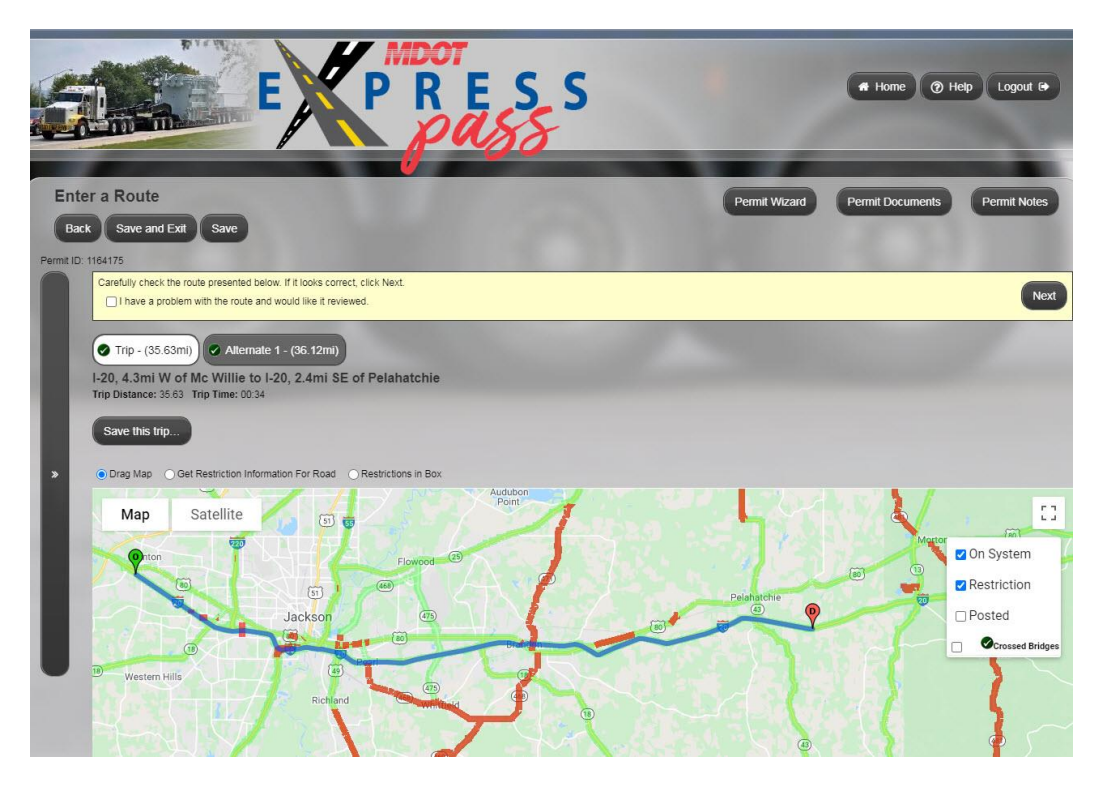

#### \* Identify the bridges along the route

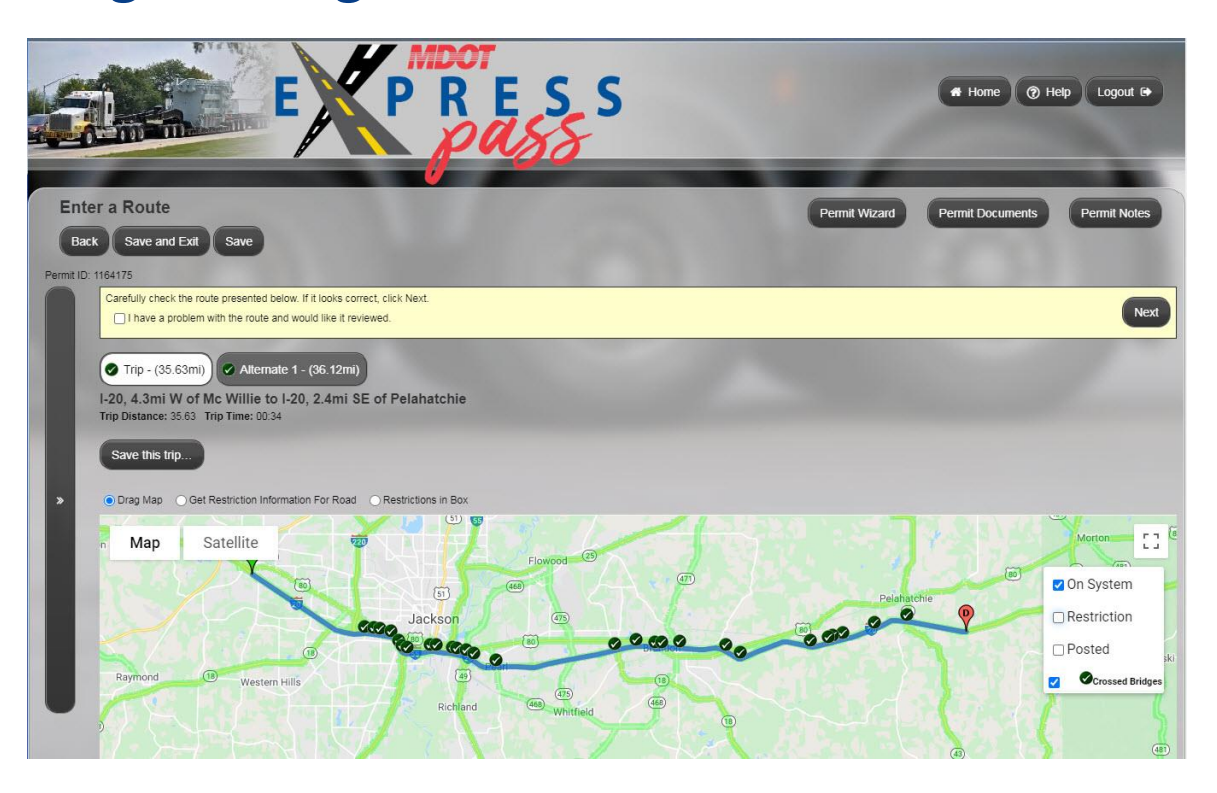

- This will reduce the list of bridges from thousands to a few hundred at most
- Rate all of these bridges that can be rated using the Load Rating Tool. Generally this will take from a few seconds to maybe 15 seconds

\* If any bridge fails, then add the roads carried on the bridge to the restrictions, and route again.

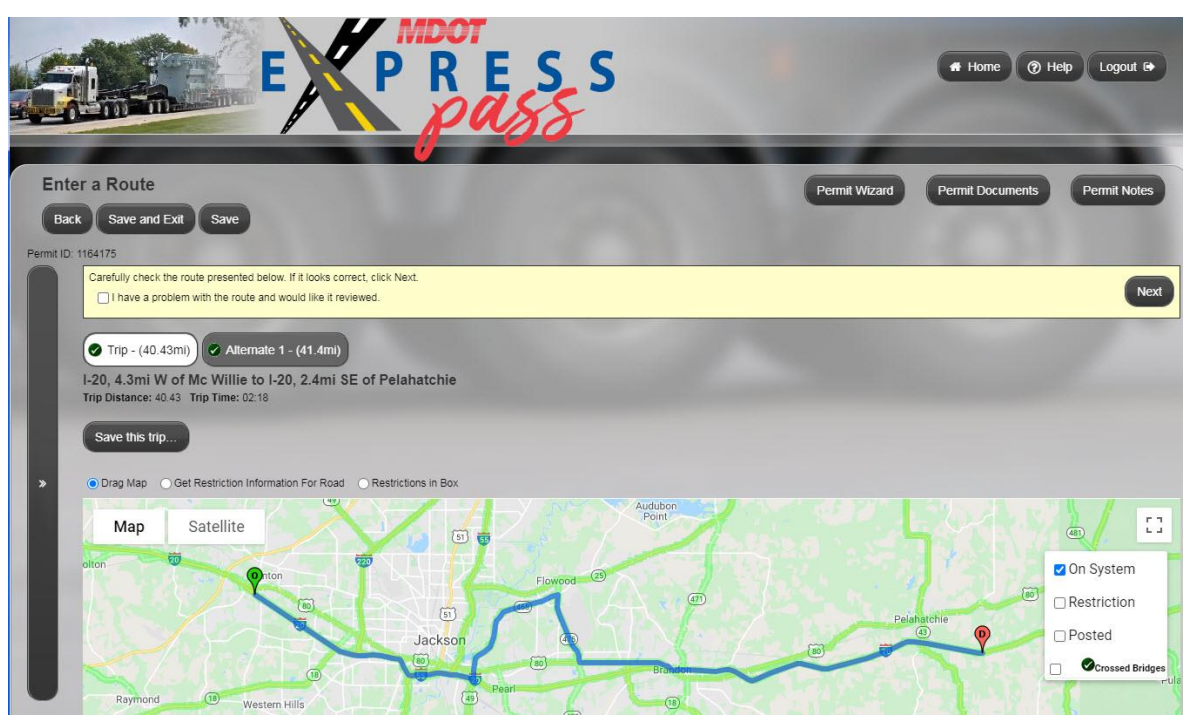

\* Repeat this process until a route is found or the system determines no route can be found

- \* Limitations to this process:
  - \* Bridge types that cannot be rated by BrR or the Load Rating Tool will not be rated for this load

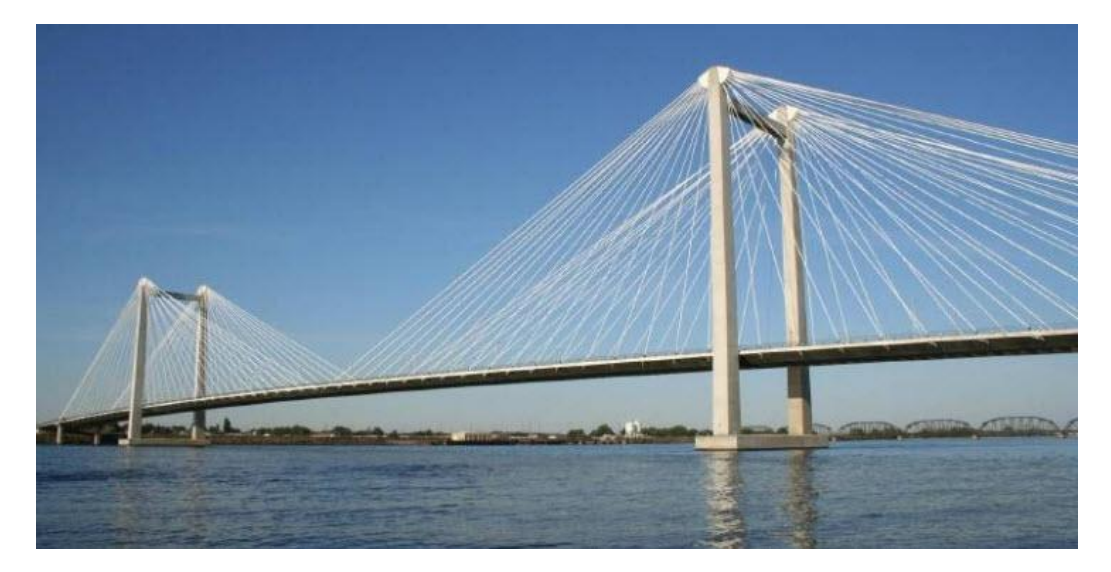

- \* Options for these Omissions:
  - Identify which bridges do not need to be reviewed until super heavy criteria is met
  - \* Alternative fast options:
    - \* Simple moment comparison
    - \* Axle weight limits or axle group limits
    - \* Table rules
  - Prioritizing bridges implement models for bridges with known lesser capacity. Assume a bridge is sufficient for a non-super load if it does not have a model

Load Rating During Routing Summary

> Several states have successfully utilized the Load Rating Tool to perform load rating on heavy but less than super heavy loads during the routing process.

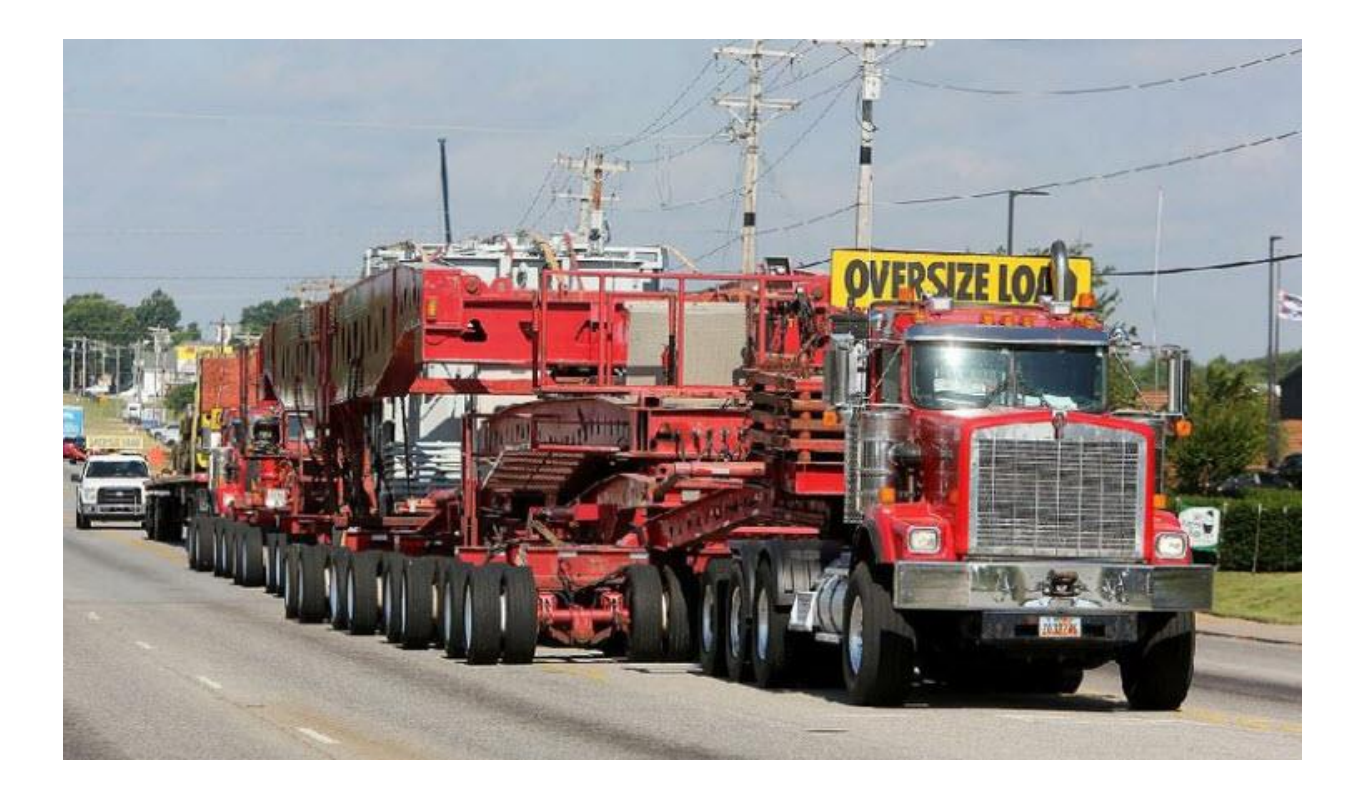

- \* Generally almost all bridges crossed must be analyzed
- Frequently uses non-standard gauge configurations
- Often will require crawl and single lane conditions to pass bridges
- Industry understands these permits require additional time

- \* PSDC has seen two options for NSG:
  - \* Running NSG vehicles using full BrR
  - Identifying applicable weight reductions based on the vehicle

- \* Typical Super Heavy workflow
  - Run route using only dimensional and posted bridge restrictions
    - Optionally use Load Rating Tool to identify bridges that cannot pass
  - Create a Bridge Study to store the results of the analysis and to apply conditions to particular bridges
  - \* Wait for full BrR to finish analyzing bridges that LRT cannot
  - Review results in the Bridge Study and identify bridges that need additional or alternative review

- Load Rating Tool options when routing a super heavy permit – standard gauge loads
  - LRT can be used to identify bridge failures during routing to get a better route
  - However, the system should allow the LRT analysis to be turned off – frequently the ideal route for a super load cannot be found with the LRT analysis
  - \* The results of the LRT can be stored in the Bridge Study
  - \* LRT can be configured with scenarios to identify crawl and single lane conditions that can allow loads to pass bridges

- Load Rating Tool options when routing a super heavy permit – non-standard gauge loads
  - LRT generally should not be used when identifying the initial route
  - \* LRT cannot perform a NSG analysis
  - Frequently the NSG analysis will be required to pass bridges

- \* Full BrR analysis using the Bridge Study
  - Once the Bridge Study record is created, all bridge along the route have been identified, the full BrR analysis can start
  - If the vehicle is not NSG then the LRT results can be used for the analysis for those bridges that LRT can analyze
  - If the vehicle is NSG then the full BrR analysis should be run on all bridges

- \* When the Bridge Study is complete
  - Bridge engineer reviews all results
  - Identifies crawls and other conditions
  - \* Identifies bridges that cannot be analyzed with BrR
  - BrR version 7.0 and above can run all BrR bridge type using the automation

#### Load Rating Super Heavy Loads – Bridge Study Screenshot

| <b>)</b> 67.                    | 22.190. | .203/Adm | inistration/Bri × +         |                  |           |               |          |             |             |              |          |         |           |                  |                                    |            | ~ -                   | o ×        |
|---------------------------------|---------|----------|-----------------------------|------------------|-----------|---------------|----------|-------------|-------------|--------------|----------|---------|-----------|------------------|------------------------------------|------------|-----------------------|------------|
| $\leftrightarrow$ $\rightarrow$ | C       | ۵ (      | A Not secure   67.22.190.20 | 3/Administration | n/BridgeS | itudySearch.a | aspx     |             |             |              |          |         |           |                  | 6 \$                               | 0          | * 🛛 🌖                 | Update :   |
| MENU                            |         | JIN.9    | Motor C                     | Carrier Services |           |               |          |             |             |              |          |         |           |                  | Номе                               | HELP       |                       | LOG OUT    |
|                                 |         |          |                             |                  |           |               |          |             |             |              |          |         |           |                  |                                    |            | Gov. Eric             | J. Holcomb |
|                                 | 24      | 2062     | Add/Edit Bridge             | Study            |           |               |          |             |             |              |          |         |           |                  |                                    | ×          |                       |            |
|                                 | 25      | 2055     |                             |                  |           |               |          |             |             |              |          |         |           |                  |                                    |            |                       |            |
|                                 | 26      | 2048     | Study Description:          |                  |           |               | Stu      | dy ID:      | 2046 P      | ermit Type   | : Oversi | ze/Over | weight    | Superload        | (Single                            |            |                       |            |
|                                 | 27      | 2047     | Truck Description:          |                  |           |               | GVW (I   | KIPS):      | 230.0 To    | ot. Axle Wt. | : 230    | .0 Peri | nit ID: 5 | 5328010 <b>F</b> | ermit #:                           |            |                       |            |
| 0                               |         | 2017     | Permits Approved:           | Per              | mits Is   | sued:         | 0        | Notes: Clic | k here to a | add notes    | Q.       |         |           |                  |                                    |            |                       |            |
|                                 | 28      | 2046     |                             |                  |           |               |          |             |             |              |          |         |           |                  |                                    |            |                       |            |
|                                 | 29      | 2039     | View Axle Ex                | port to XML      | Exp       | ort to Exce   | el       |             |             |              |          |         |           |                  |                                    |            |                       |            |
|                                 | 30      | 2037     |                             |                  |           |               |          |             |             |              |          |         |           | Appro            | val: Waiting                       |            |                       |            |
|                                 | 31      | 2026     |                             |                  |           |               |          |             |             |              |          |         |           |                  |                                    |            |                       |            |
| 0                               | 01      | 2020     |                             |                  |           |               |          |             |             |              |          |         |           |                  |                                    |            | 1                     |            |
|                                 | 32      | 2020     | Filter Type:                | All              | ~         |               |          |             |             |              |          |         |           | Ex               | pand All 📐 Co                      | llapse All |                       |            |
|                                 | 33      | 2016     |                             |                  |           |               |          |             |             |              |          |         |           |                  |                                    |            |                       |            |
|                                 | 34      | 2002     | ✓ Bridge ID                 | (66C)Tons        | Yr        | Yr Recon      | Span Len | Strc Len    | Deck        | Wear         | Super    | List    | Sub       | Culv             | Status                             |            |                       |            |
|                                 | 35      | 2000     | I64-123-04690 JBWB          |                  |           |               |          |             |             |              |          |         |           |                  |                                    |            |                       |            |
| 0                               | 55      | 2000     | NBI: 34500                  |                  | 1961      | 1992          | 56.5     | 165         | 6           | 6            | 7        |         | 7         | N                | Pass with Restri                   | ation      |                       |            |
|                                 | 36      | 1940     |                             |                  |           |               |          |             |             |              |          |         |           |                  |                                    |            |                       |            |
|                                 | 37      | 1938     | Bridge ID                   | (66C)Tons        | Yr        | Yr Recon      | Span Len | Strc Len    | Deck        | Wear         | Super    | List    | Sub       | Culv             | Status                             |            |                       |            |
|                                 | 38      | 1936     |                             |                  |           |               |          |             |             |              |          |         |           |                  |                                    |            |                       |            |
|                                 | 0 1     | upo her  | I64-123-04689 B             |                  | 8.        |               |          |             | -           |              |          |         | ~         | 0.0005           |                                    | 1 10 day   | n, ENG 3:2            | 0 PM       |
|                                 | יו ע    | ype ner  | e to search                 | 0                | Bi        | <b>.</b>      |          | 2           | <u> </u>    | <u> </u>     |          |         | press (   | 9 80°F           | ^ // / / / / / / / / / / / / / / / | ų tes u×   | <sup>راع</sup> US 7/3 | 1/2022     |

#### New Configuration Capabilities in 7.X and Higher

- \* Following configurations are available to the permitting system load ratings (can be set by bridge or scenario):
  - Analysis Type
  - Rating Method
  - \* Preference Settings
  - Scale factor
  - Frequency
  - Loading Condition
- Providing additional configuration through the automated system. Get exactly the rating you need

Using AASHTOWare BrR System with Automated OS/OW Permitting and Routing Systems – Summary

- Many State Permit Offices have successfully routed heavy but not super heavy loads using the Load Rating Tool as part of the routing process
  - \* Generate a route using restrictions but not load rating
  - \* Identify the bridges along the route and rate using LRT
  - \* If any bridge fails reroute around the bridge
  - \* Continue until a route is found
  - In most instances the permit can be auto-issued
- Items to keep in mind: Bridges that cannot be rated with LRT

Using AASHTOWare BrR System with Automated OS/OW Permitting and Routing Systems – Summary

- Many State Permit Offices have successfully routed super heavy loads using the full BrR analysis using a Bridge Study
  - \* Generate a route using restrictions and optionally LRT
  - \* Full BrR will analyze bridges not analyzed with LRT
  - \* Full BrR analysis used for NSG loads
  - \* Review bridges that cannot be analyzed with BrR

Using AASHTOWare BrR System with Automated OS/OW Permitting and Routing Systems – Summary

 Virtually all configuration capabilities found in BrR can now be incorporated into the automation with a permitting system

![](_page_47_Picture_0.jpeg)

### Questions?